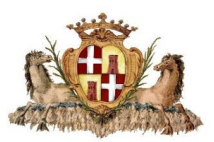

# COMUNE DI SASSARI Settore Contratti pubblici e Servizi alla cittadinanza

# GUIDA ALLE DOMANDE ONLINE PER RICHIESTA DEL CONTRASSEGNO DI PARCHEGGIO PER DISABILI (art. 381 D.P.R. 16 dicembre 1992 n. 495 e ss.mm.ii.)

| Inserimento richiesta di contrassegno       | pag. 2 |
|---------------------------------------------|--------|
| Integrazione documentale                    | pag. 5 |
| Stampa autorizzazione e ritiro contrassegno | pag. 7 |

Per informazioni:

email passdisabili@comune.sassari.it- urp@comune.sassari.it

Tel 079.279228 – 079.279966; dal lunedì al Venerdì ore 08,30-11.30, martedì ore 15,00 – 17,00

Uffici: Corso Angioy 15 - Punto Città - Sassari:

# INSERIMENTO RICHIESTA CONTRASSEGNO DI PARCHEGGIO PER DISABILI

Accedere al link **Portale Municipia** 

Cliccare su "Accedi all'area personale"

|                                                                                     |                                                     |                                              | 🛞 Accedi all'area p                            | ersonale 🔅 |
|-------------------------------------------------------------------------------------|-----------------------------------------------------|----------------------------------------------|------------------------------------------------|------------|
| Sassari                                                                             |                                                     |                                              |                                                |            |
|                                                                                     |                                                     |                                              |                                                |            |
|                                                                                     |                                                     |                                              |                                                |            |
| Accedere al <u>Portale Multiservizi</u>                                             |                                                     | Accedia                                      | al Portale Multiserv                           | vizi       |
|                                                                                     |                                                     |                                              | Accedi utilizzando SPID                        |            |
|                                                                                     |                                                     |                                              | Cos'è SPID?                                    |            |
| utilizzando lo SPID/CIE/CNS perso<br>del richiedente                                | onale                                               |                                              | Entra con SPID                                 |            |
|                                                                                     |                                                     |                                              |                                                |            |
|                                                                                     |                                                     |                                              |                                                |            |
| Dal menù orizzontale selezionare "                                                  | Domande Online                                      | ,,,                                          |                                                |            |
| aprire il menù a tendina "SELEZI                                                    | ONE MODULO"                                         | ,                                            |                                                |            |
| •<br>                                                                               |                                                     |                                              | Rémanda Quilles                                |            |
| Hacheca                                                                             | Pagal<br>Selezione ed invio                         | Elenco domande                               | Domande Unline                                 |            |
|                                                                                     |                                                     |                                              |                                                | •          |
| Domande Online                                                                      |                                                     |                                              |                                                |            |
| Il Comune propone l'accesso alla compilazione di doma                               | ande online.                                        |                                              |                                                |            |
| MODALITA' DI PRESENTAZIONE DELLE DOMANDE                                            |                                                     |                                              |                                                |            |
| Per presentare una domanda online selezionare l'area<br>infine con la trasmissione. | di interesse e il modulo. Procedere con la compilaz | tione dei dati proposti nelle form, allegare | eventuale documentazione richiesta e procedere |            |

Tra le istanze proposte scegliere "Contratti pubblici e Servizi alla cittadinanza"

Apparirà un menù a tendina "--Seleziona--"

SELEZIONE MODULO

## scegliere "RICHIESTA CONTRASSEGNO DI SOSTA PER PERSONE DISABILI"

### Pagina 1 - Anagrafica

In alto nella sezione "*Dati del richiedente*" compariranno in automatico i dati dell'intestatario SPID/CIE/CNS.

Verificarne la correttezza, in particolare di numero di TELEFONO ed indirizzo EMAIL NON indicare un indirizzo PEC in quanto il sistema informatico non può trasmettere comunicazioni attraverso la posta elettronica certificata.

Più in basso avremo la sezione "Dati del beneficiario".

Compilare con i dati anagrafici del <u>titolare della certificazione medica attestante la disabilità</u>. Se il soggetto richiedente è lo stesso beneficiario del contrassegno, bisognerà comunque ripetere i suoi dati anagrafici in questa sezione.

| Pagina 2 - Richiesta                 | Anagrafica                                                                                                    | Richiesta                                                                                                    | Dichiarazioni                                                               |
|--------------------------------------|----------------------------------------------------------------------------------------------------|----------------------------------------------------------------------------------------------------|-----------------------------------------------------------------------------|
| Dal menù a tendina                   | Compliatione protica<br>Pagina 2 - Richiesta<br>V3 - In conformità alle previsioni di cui all'art. 381<br>deambulazione impedita, o sensibilmente ridotta<br>CHIEDE *              | , comma 2, del D.P.R. n. 495 del 16/12/1992 per la circolazion                                                                                                | ne e la sosta dei veicoli a servizio delle persone invalide con capacità di |
| selezionare una delle tre<br>opzioni | <ol> <li>il RILASCIO del contrassegno di parci</li> <li>il RINNOVO del contrassegno di parci</li> <li>il DUPLICATO del contrassegno di parci</li> </ol>                            | heggio per disabili<br>heggio per disabili<br>rcheggio per disabili                                                                                           |                                                                             |
|                                      | PERMANENTE     TEMPORANEA                                                                                                    |                                                                                                    |                                                                             |
|                                      | [2] selezionare PERMANENTE se la certificazione medica<br>- selezionare TEMPORANEA se sulla certificazione medica<br>(in caso di invalidità temporanea allegare 2 bolli da euro 16 | riporta "VALIDITA' ILLIMITATA", oppure se il verbale della Commissione n<br>alla voce "VALIDITA' DEL CERTIFICATO" oppure "REVISIONE" è indicata<br>5,00 cad.) | nedica riporta "REVISIONE: NO"<br>una DATA di fine validità                 |
|                                      | Indietro                                                                                                    | Salva bozza                                                                                                    | Avanti                                                                      |

Se la richiesta riguarda un <u>nuovo</u> contrassegno selezionare **RILASCIO** Se l'intestatario è titolare di permesso permanente, alla scadenza selezionare **RINNOVO** In caso di furto o smarrimento selezionare **DUPLICATO** 

Il richiedente dovrà poi selezionare una delle due seguenti opzioni:

- **PERMANENTE** se la certificazione medica riporta "VALIDITA' ILLIMITATA", oppure se il verbale della Commissione medica riporta "REVISIONE: NO", oppure in caso di RINNOVO con certificato del medico curante attestante il persistere delle condizioni di invalidità.

- TEMPORANEA se sulla certificazione medica alla voce "VALIDITA' DEL

CERTIFICATO" oppure "REVISIONE" è indicata una DATA di fine validità

In basso a destra cliccare su "Avanti"

### Pagina 3 - Dichiarazioni

Flaggare tutte le opzioni indicate

poi cliccare su "Avanti"

#### Allegati del modulo

Inserire gli allegati alla richiesta di contrassegno: soltanto un file per campo. I documenti fronte retro dovranno essere uniti in **unico file** (pdf o immagine), oppure cliccare sul tasto + per aggiungere un secondo file.

- FOTOGRAFIA del beneficiario del contrassegno: inserire una scansione a colori recente (massimo 6 mesi) uguale alla foto formato tessera che verrà presentata presso l'ufficio competente per il ritiro del contrassegno.

- **CERTIFICAZIONE MEDICA** attestante la capacità di deambulazione impedita o sensibilmente ridotta (art. 381 del DPR 495/1992):

- per <u>NUOVO RILASCIO</u>: inserire certificato medico attestante la capacità di deambulazione impedita o sensibilmente ridotta rilasciata dall'ufficio medico-legale ASL Servizio Igiene e Sanità Pubblica, o dalla Commissione Medica ASL per l'accertamento dell'handicap;

Per contrassegni TEMPORANEI la certificazione medica indicherà la presumibile durata della invalidità (data indicata alla voce Validità del certificato / Revisione).

- per <u>RINNOVO DEL CONTRASSEGNO PER INVALIDITÀ PERMANENTE</u>: allegare il certificato del medico curante attestante il persistere delle condizioni che hanno dato luogo al rilascio del precedente contrassegno;

- per <u>RINNOVO DEL CONTRASSEGNO PER INVALIDITÀ TEMPORANEA</u>: nuova certificazione del medico legale o della Commissione Medica ASL per accertamento dell'handicap, con nuova data di validità / revisione.

- **DELEGA**: quando la richiesta è presentata da soggetto diverso del titolare del contrassegno (parente, tutore legale, amministratore di sostegno, etc), inserire la dichiarazione sostitutiva di atto notorio, come da modulo disponibile cliccando su "scarica modello base"

Delega Clicca qua o trascina per aggiungere i documenti Scarica modello base

- DOCUMENTO DI IDENTITÀ del soggetto intestatario del contrassegno (carta di identità/ passaporto/patente)

- MARCHE DA BOLLO: in caso di richiesta contrassegno TEMPORANEO allegare 2 marche da bollo come da modulo disponibile cliccando su "scarica modello base".

- ALTRI ALLEGATI: in caso di furto o smarrimento inserire qui la denuncia di furto all'autorità giudiziaria.

Cliccare su "Avanti"

#### Riepilogo

La schermata mostrerà il "Riepilogo" dei dati inseriti. Verificarne la correttezza.

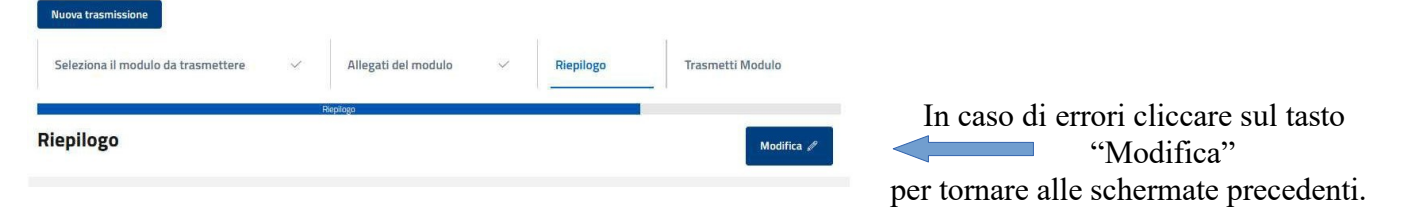

Completata la verifica, cliccare su "Avanti".

Cliccare su "Trasmetti" per inviare la domanda online.

Il sistema fornirà conferma di trasmissione e numero di protocollo.

# Gli uffici procederanno all'istruttoria della domanda inviata e alla verifica della documentazione allegata, comunicando l'esito al richiedente via email oppure telefono.

Qualora gli uffici richiedano ulteriori dati e/o documenti a completamento della domanda, il richiedente procederà alla INTEGRAZIONE DOCUMENTALE secondo le seguenti modalità:

Accedere al link Portale Municipia

Effettuare il login accedendo all'area personale tramite il proprio SPID

|                              |                     |           |                | 🛞 Accedi all'area personale 🛛 🔅 |
|------------------------------|---------------------|-----------|----------------|---------------------------------|
| Sassari                      |                     |           |                |                                 |
| Dal menù orizzontale selezio | nare <b>Doman</b> d | e Online  | Domande Online |                                 |
| Cliccare su Elenco domande   |                     |           |                |                                 |
|                              |                     |           |                | 🕞 Esci                          |
| Sassari                      |                     |           |                |                                 |
| Benvenuto                    |                     |           |                |                                 |
|                              | Bacheca             | Pagamenti | Domande Online |                                 |
|                              | Selezione ed inv    | io Elenco | domande        |                                 |

Dal menù orizzontale selezionare Prese in carico

|                                                                                                    | Bacheca                                                          | Pagamenti                          | Domande Online                            |
|----------------------------------------------------------------------------------------------------|------------------------------------------------------------------|------------------------------------|-------------------------------------------|
|                                                                                                    | Selezione ed invio                                               | Elenco domande                     |                                           |
| Home > Domande Online > Elenco domande                                                               |                                                                  |                                    |                                           |
| Elenco domande<br>In Compilazione In trasmissione<br>Le domande trasmesse si riferisco<br>in carico. | Trasmesse Prese in carico<br>ono a domande che sono state corret | tamente trasmesse. Una volta lavor | ate dall'ufficio passano allo stato prese |

# Dal menù a tendina Ambito scegliere Altri Procedimenti

#### Selezionare la data interessata e cliccare su Cerca

| Elenco domande                                                                                                |  |
|----------------------------------------------------------------------------------------------------|--|
| In Compilazione In trasmissione Trasmesse Prese in carico                                                     |  |
| Le domande prese in carico si riferiscono a domande trasmesse che sono state prese in carico da un operatore. |  |
| Ambito                                                                                                    |  |
| Altri Procedimenti v                                                                                          |  |
| - Seleziona -                                                                                                 |  |
| Istanze Servizi Sociali e Educativi Oggetto Domanda                                                           |  |
| Altri Procedimenti                                                                                            |  |
| Codice fiscale soggetto coinvolto Indirizzo                                                                   |  |
|                                                                                                    |  |
|                                                                                                    |  |

Apparirà un riquadro con l'istanza presentata per RICHIESTA CONTRASSEGNO DI SOSTA PER PERSONE DISABILI

# RICHIESTA CONTRASSEGNO DI SOSTA PER PERSONE DISABILI

| NUMERO PROTOCOLLO:<br>INTESTATARIO: | GE/2024/0065895 |
|-------------------------------------|-----------------|
| INTESTATARIO:                       |                 |
|                                     |                 |
| STATO:                              | SOSPESA         |
| DATA                                | 27/03/2024      |
| AVANZAMENTO<br>20                   |                 |
| 0                                   | 10              |
|                                     | Dettaglio       |

e poi su Crea nuovo messaggio

Cliccare su dettaglio

Dettaglio Pratica

Crea nuovo messaggio

PRATICA NUMERO: RRCD/2024/34 DEL 27/03/2024

Si aprirà la finestra Nuovo messaggio

Inserire **oggetto** e **testo** del messaggio (entrambi campi obbligatori)

| Oggetto                          |                                                  |
|----------------------------------|--------------------------------------------------|
| INTEGRAZIONE DOCUMENTI           |                                                  |
| Messaggio                        |                                                  |
| SI ALLEGA QUANTO RICHIESTO       |                                                  |
|                                  |                                                  |
|                                  |                                                  |
|                                  |                                                  |
|                                  |                                                  |
|                                  |                                                  |
|                                  |                                                  |
|                                  | dis.                                             |
|                                  |                                                  |
| Allegati                         |                                                  |
|                                  | Max:10 MB - estensioni:[pdf,xml,dwf,jpg,svg,p7m] |
| Sfoglia Nessun file selezionato  |                                                  |
| Siogna Pressuit the selezionato. |                                                  |

e selezionare il file (formato **pdf** o **jpg**)

Per allegare documenti cliccare su Sfoglia

In caso di più allegati utilizzare il tasto +

Ad operazione ultimata cliccare su Invia messaggio

Il sistema fornirà conferma di operazione conclusa positivamente.

### 

# Gli uffici preposti procederanno alla verifica dei documenti inviati, comunicando l'esito al richiedente via email oppure telefono.

Quando la documentazione è completa il richiedente potrà stampare l'autorizzazione secondo le indicazioni sotto riportate, mentre **la consegna del contrassegno in originale avverrà su appuntamento**, presso gli uffici di Corso Angiot 15 – Punto Città.

Per stampare il provvedimento autorizzatorio accedere al link Portale Municipia

Effettuare il login accedendo all'area personale tramite il proprio SPID/CIE/CNS

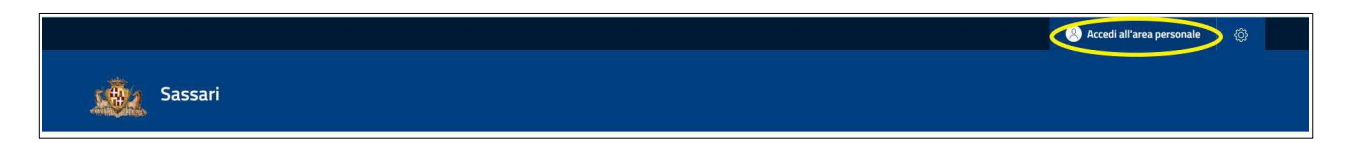

### Selezionare Domande Online

| Sassari        |         |           |                |  |
|----------------|---------|-----------|----------------|--|
| Benvenuto      |         |           |                |  |
|                | Bacheca | Pagamenti | Domande Online |  |
| Home > Bacheca |         |           |                |  |

#### Dal menù orizzontale cliccare Elenco domande

|           |                    |                |                | 🕞 Esci |  |
|-----------|--------------------|----------------|----------------|--------|--|
| Sassari   |                    |                |                |        |  |
| Benvenuto |                    |                |                |        |  |
|           | Bacheca            | Pagamenti      | Domande Online |        |  |
|           | Selezione ed invio | Elenco domande |                |        |  |

# Dal menù orizzontale selezionare Prese in carico

|                                                 | Bacheca                              | Pagamenti                           | Domande Online                            |
|-------------------------------------------------|--------------------------------------|-------------------------------------|-------------------------------------------|
|                                                 | Selezione ed invio                   | Elenco domande                      |                                           |
| Home > Domande Online > Elenco domande          |                                      |                                     |                                           |
| Elenco domande                                  |                                      |                                     |                                           |
| In Compilazione In trasmissione                 | Trasmesse Prese in carico            |                                     |                                           |
| Le domande trasmesse si riferisco<br>in carico. | ono a domande che sono state correti | tamente trasmesse. Una volta lavora | ate dall'ufficio passano allo stato prese |

# Dal menù a tendina Ambito scegliere Altri Procedimenti e cliccare sul pulsante Cerca

| Home > Domande Online > Elenco domande         |                                                       |                                    |                           |
|------------------------------------------------|-------------------------------------------------------|------------------------------------|---------------------------|
| Elenco domande                                 |                                                       |                                    |                           |
| In Compilazione In trasmissione Trasmess       | e Prese in carico                                     |                                    |                           |
| Le domande prese in carico si riferiscono a o  | domande trasmesse che sono state prese in carico da u | n operatore.                       |                           |
| Altri Procedimenti                             | J                                                     |                                    |                           |
| Seleziona                                      |                                                       |                                    |                           |
| Istanze Servizi Sociali e Educativi            | Oggetto Domanda                                       |                                    |                           |
| Altri Procedimenti                             | 023                                                   |                                    |                           |
| Codice fiscale soggetto coinvolto              | Indirizzo                                             |                                    |                           |
|                                                |                                                       |                                    | <b></b>                   |
| Cerca                                          |                                                       | RICHIESTA CONTR<br>SOSTA PER PERSO | RASSEGNO DI L<br>DISABILI |
|                                                |                                                       | NUMERO PRATICA:                    | RRCD/2024/33              |
| Solozionario la domanda procontata n           | an nichieste contrascorre                             | NUMERO PROTOCOLLO:                 | GE/2024/0065384           |
| Selezionare la domanda presentata p            | er nemesta contrassegno                               | INTESTATARIO:                      |                           |
| sosta per persone disabili e cliccare su d     | ettaglio                                              | STATO:                             | CHIUSA                    |
|                                                |                                                       | DATA                               | 27/03/2024                |
| Apparirà una schermata con a "<br>"DOCUMENTI". | fondo pagina la sezior                                | пе ауалдаменто                     | 100                       |
| Per stampare selezionare "Modulo Auto          | rizzazione"                                           | 0                                  | 100                       |

8

Dettaglio